# BAB IV HASIL DAN PEMBAHASAN

#### 4.1 Analisis Penerapan Metode

*File* teks menjadi salah satu bentuk dokumen yang umum digunakan untuk menyimpan informasi yang sifatnya pribadi atau rahasia, sehingga perlu dilakukan tindakan untuk tetap menjaga informasi tersebut hanya dapat diakses oleh pemilik data, baik pada saat disimpan atau pada saat ditransmisikan. Teknik kriptografi merupakan salah satu alternatif solusi yang dapat diterapkan untuk menjaga keamanan data, yaitu dengan cara memanipulasi pesan ke dalam bentuk yang tidak dimengerti oleh banyak orang.

Selain menerapkan algoritma kriptografi yang baru, biasanya banyak peneliti memodifikasi suatu algoritma kriptografi, namun hal ini bukanlah suatu pekerjaan yang mudah. Oleh karena itu, salah satu cara yang dapat diterapkan dalam meningkatkan keamanan pesan dengan menggunakan teknik kriptografi dengan cara mengkombinasikan dua buah algoritma kedalam satu proses. Pada penelitan ini akan mengimplementasikan perpaduan algoritma kriptografi simetris *Beaufort Cipher* dan algoritma kriptografi asimetris RSA guna meningkatkan keamaman pesan pada *file* teks. Metode pengkombinasian antara kedua algoritma yang bertujuan untuk mendapatkan hasil enkripsi (*ciphertext*) yang lebih kuat sehingga sulit untuk dipecahkan, dan juga untuk mengatasi penggunaan *ciphertext* tunggal yang secara komparatif lemah (Syahputra et al., 2021) karena hanya menggunakan satu algoritma kriptografi. Sistem yang dibangun pada penelitian ini adalah berupa aplikasi berbasis *web* untuk menyelesaikan permasalahan keamanan pesan pada *file* teks.

#### 4.1.1 Analisis Proses Enkripsi

Proses enkripsi merupakan tahap untuk mentransformasi data ke dalam bentuk yang tidak dimengerti oleh banyak orang. Dalam penelitian ini data yang akan di enkripsi adalah berupa pesan yang terdapat dalam *file* teks dengan menerapkan perpaduan algoritma kriptografi simetris *Beaufort Cipher* dan algoritma asimetris RSA dalam skema super enkripsi. Gambar 4.1 berikut menjelaskan secara umum mengenai proses enkripsi yang diterapkan dalam penelitian ini.

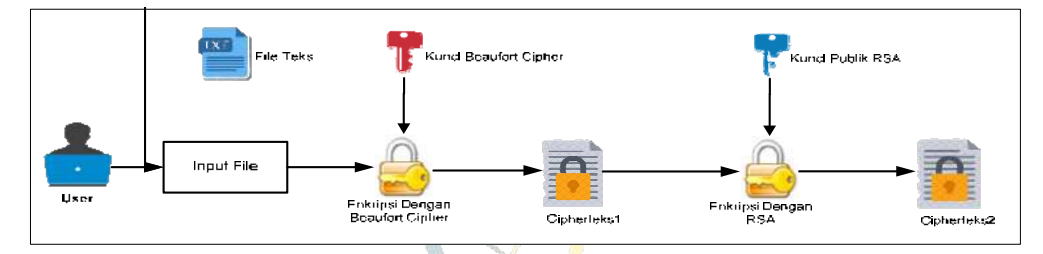

Gambar 4.1 Skema Proses Enkripsi

Sesuai gambar 4.1 terdapat dua proses utama yang dilakukan dalam mengamankan data berupa *file* teks dalam skema super enkripsi, proses pertama yaitu melakukan enkripsi menggunakan kunci algoritma *Beaufort Cipher* sehingga menghasilkan *ciphertext*1, lalu hasil dari proses tersebut akan di enkripsi lagi dengan menggunakan kunci publik algoritma RSA sehingga menghasilkan *ciphertext*2 sebagai hasil akhir dari proses enkripsi. Pesan yang terdapat dalam *file* teks yang akan di enkripsi hanya menggunakan penyandian karakter A-Z dan karakter a-z yang terdapat dalam tabel ASCII dengan *modulo* 26 untuk algoritma *Beaufort Cipher* dan hanya menggunakan kunci dengan karakter *alphabet*. Sedangkan hasil enkripsi algoritma RSA akan dikonversi kedalam nilai desimal. Berikut ditampilkan contoh sampel data dengan format *file* teks.

|                                                    |                                                                                                    | UNIVE    | 👔 🕼 file ujil - Notepad                                                                                                    | - 🗆 X                                                                                                    |
|----------------------------------------------------|----------------------------------------------------------------------------------------------------|----------|----------------------------------------------------------------------------------------------------|----------------------------------------------------------------------------------------------------|
| file uji'l Pe<br>Gereral Sect                      | opertiec<br>arty Details Previous Versons                                                                       | *ED      | File Edit Format View Help<br>kriptografi merupakan studi terhada                                                                                                    | ap teknik matematis yang ter                                                                                                    |
| Type of file.<br>Opens with:<br>Location:<br>Size: | Tes ul 1 Test Document (Jit) Notopiad Notopiad Crivalenge/Holdoce*vea/best/fort 31.5 KBI (J2:251 bytes)         |          | sia dan tidak boleh diberitahukan k<br>ripsi dan dekripsi. Kedua proses te<br>ipsi dapat dihitung dari kunci dek<br>kunci enkripsi dapat dibuat publik<br>gan menggunakan dua jenis kunci yar | <pre>cepada orang lain yang tida) wrsebut tentunya membutuhkan vipsi dan sebaliknya, artin yaitu pihak luar dapat men g berbeda untuk tiap-tiap</pre> |
| Size on dak:<br>Created<br>Modified<br>Accessed    | 22.0 KB (32.758 bytes)<br>31 October 2032, 14:07:22<br>08 December 2022, 16:43:21<br>05 December 2022, 16:43:21 |          | rtext diseout dengan proses enkrip:<br>ffusion (peleburan) yaitu harus man<br>rbasis kunci, yaitu sistem kriptop<br>oritma dimana kunci yang digunakan                                        | il sedangkan proses yang di<br>ipu menyembunyikan pola dar<br>grafi simetris (Symmetric Ci<br>untuk enkripsi berbeda denj                             |
| Attibutes                                          | OK Care                                                                                                    | Adverset | bertujuan untuk mendapatkan cipheri<br>but tidak dapat dibaca oleh orang y<br>a untuk keamanan informasi, seperti<br>kriptografi (cryptosystem) sering o                                      | <pre>:ext yang lebih kuat sehing<br/>'ang tidak berkepentingan.  <br/>privasi dan autentikasi.  <br/>disebut juga dengan sistem  <br/>&gt;</pre>      |
|                                                    |                                                                                                    |          | Ln 1, Col 29748 100%                                                                                                    | Windows (CRLF) UTF-8                                                                                                    |

Gambar 4.2 Potongan Sampel Data

Sesuai gambar 4.2, sampel data mempunyai *size* sebesar 32 KB (*kilo bytes*) dengan jumlah karakter sebanyak 28.272 karakter. Oleh karena itu, untuk mempermudah perhitungan dalam proses enkripsi maka hanya mengambil 11 huruf pertama sebagai inputan dalam melakukan proses perhitungan enkripsi secara manual.

Sebelum melakukan proses enkripsi menggunakan algoritma *Beaufort Cipher*, maka terlebih dahulu pesan yang terdapat dalam *file* teks dikonversi kedalam bentuk desimal dalam tabel ASCII. Proses konversi teks kedalam bentuk desimal pada penelitian ini dengan memanfaatkan tools yang dapat diakses secara *online* melalui alamat *https://onlinetexttools.com/*. Adapun hasil konversinya dapat disajikan pada gambar 4.3.

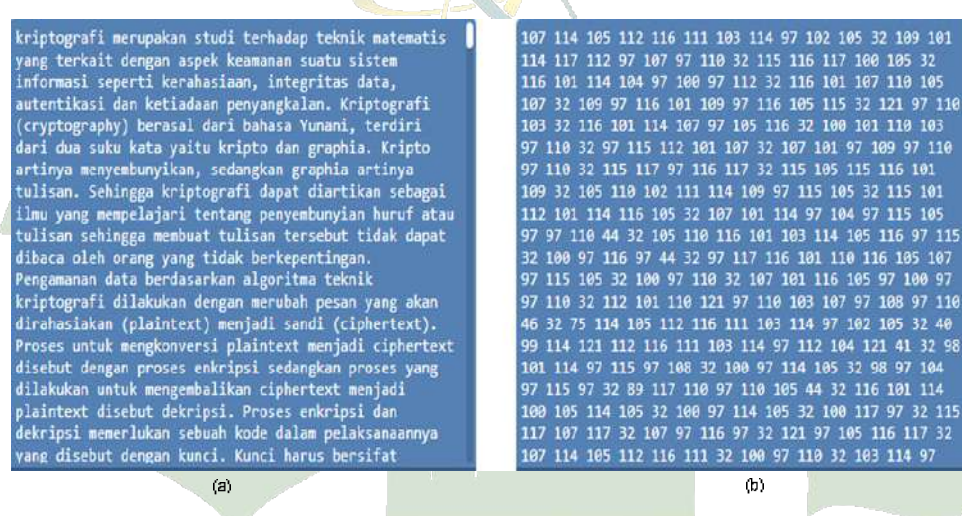

Gambar 4.3 Potongan Sampel Data (a) Karakter (b) Nilai Desimal

**UNIVERSITAS ISLAM NEGERI** 

Gambar 4.3 menampilkan nilai desimal dari sampel data yang diperoleh dengan menggunakan alat bantu (*tools*) dari *https://onlinetexttools.com/*. Setelah nilai desimal dari pesan yang terdapat dalam *file* teks didapatkan, maka proses enkripsi dengan algoritma *Beaufort Cipher* dapat dilakukan. Dengan mengambil 11 huruf pertama dari *file* teks serta menentukan kunci enkripsi dan dekripsi sebagai berikut:

*Plaintext*: kriptografi Kunci : mahyudi Berdasarkan skema enkripsi pada gambar 4.1 maka tahap pertama yang dilakukan yaitu mengenkripsi pesan dengan menggunakan algoritma *Beaufort Cipher*. Enkripsi *Beaufort Cipher* merupakan teknik substitusi kriptografi yang menggunakan operasi *modulo* bilangan bulat sebagai proses utama. Kunci (K) pada *Beaufort Cipher* adalah urutan karakter-karakter  $K = k_1, ..., k_n$  dimana  $k_1$  didapat dari banyaknya pergeseran dari karakter ke-i. Artinya bahwa jumlah kunci yang digunakan harus sama dengan jumlah karakter *plaintext* yang diamankan. Algoritma ini melakukan proses enkripsi secara *stream* (masing-masing karakter *plaintext* harus memiliki pasangan kunci).

Dapat diketahui bahwa panjang *plaintext* = 11, sedangkan panjang kunci = 7, karena panjang kunci algoritma *Beaufort Cipher <* panjang *plaintext*, maka kunci algoritma *Beaufort Cipher* tersebut akan diulang secara periodik sehingga panjang kunci tersebut sama dengan panjang *plaintext*-nya, yaitu sebagai berikut:

| Plaintex | t: | k | r | i | р | t | 0 | g | r | а | f | i |
|----------|----|---|---|---|---|---|---|---|---|---|---|---|
| Kunci    | :  | m | a | h | у | u | d | i | m | a | h | у |

Pada contoh diatas kunci algoritma *Beaufort Cipher* "mahyudi" diulang sedemikian rupa hingga panjang kunci sama dengan panjang *plaintext*-nya. Kemudian setelah panjang kunci sama dengan panjang *plaintext*, proses enkripsi dilakukan terlebih dahulu akan dikonversi ke desimal pada tabel ASCII sehingga hasilnya dapat disajikan pada tabel 4.1.

|                   |     | LVE | LCNL           | LAN. | $\mathbb{N}$ | M    | <u>N MC i</u> | H.K.L |    |     |     |
|-------------------|-----|-----|----------------|------|--------------|------|---------------|-------|----|-----|-----|
| Plaintext $(M_i)$ | k,  | r   | j <sup>i</sup> | р    | TAT          | -9   | g             | r     | a  | f   | i   |
| Nilai Desimal     | 107 | 114 | 105            | 112  | 116          | -111 | 103           | 114   | 97 | 102 | 105 |
| Kunci (Ki)        | m   | а   | h              | у    | u            | d    | i             | m     | а  | h   | у   |
| Nilai Desimal     | 109 | 97  | 104            | 121  | 117          | 100  | 105           | 109   | 97 | 104 | 121 |

Tabel 4.1 Proses Mengubah Plaintext Menjadi Desimal

Setelah *plaintext* dikonversi menjadi desimal, maka proses enkripsi algoritma *Beaufort Cipher* dapat dilakukan dengan menggunakan rumus pada persamaan (2.1) sehingga diperoeleh hasilnya sebgai berikut:

Untuk karakter  $(M_1) = k$  dan kunci  $(K_1) = m$  $C_1 = (K_1 - M_1) \mod 26 = (m - k) \mod 26 + 97$  $= (109 - 107) \mod 26 + 97$ = 99 (huruf "c" dalam tabel ASCII) Untuk karakter  $(M_2) = r$  dan kunci  $(K_2) = a$  $C_2 = (K_2 - M_2) \mod 26 = (a - r) \mod 26 + 97$  $= (97 - 114) \mod 26 + 97$ = 106 (huruf "j" dalam tabel ASCII) Untuk karakter  $(M_3) = i$  dan kunci  $(K_3) = h$  $C_3 = (K_3 - M_3) \mod 26 = (h - i) \mod 26 + 97$  $= (104 - 105) \mod 26 + 97$ = 122 (huruf "z" dalam tabel ASCII) Untuk karakter  $(M_4) = p$  dan kunci  $(K_4) = y$  $C_4 = (K_4 - M_4) \mod 26 = (y - p) \mod 26 + 97$  $= (121 - 112) \mod 26 + 97$ = 106 (huruf "j" dalam tabel ASCII) Untuk karakter  $(M_5) = t$  dan kunci  $(K_5) = u$  $C_5 = (K_5 - M_5) \mod 26 = (u - t) \mod 26 + 97$  $= (117 - 116) \mod 26 + 97$ = 98 (huruf "b" dalam tabel ASCII) Untuk karakter  $(M_6) = o \text{ dan kunci} (K_6) = d$  $C_6 = (K_6 - M_6) \mod 26 = (d - o) \mod 26 + 97_{GERI}$ SUMATER = (100 - 111) mod 26 + 97= 112 (huruf "p" dalam tabel ASCII)Untuk karakter  $(M_7) = g$  dan kunci  $(K_7) = i$  $C_7 = (K_7 - M_7) \mod 26 = (i - g) \mod 26 + 97$  $= (105 - 103) \mod 26 + 97$ = 99 (huruf "c" dalam tabel ASCII) Untuk karakter  $(M_8) = r \text{ dan kunci} (K_8) = m$  $C_8 = (K_8 - M_8) \mod 26 = (m - r) \mod 26 + 97$ 

 $= (109 - 114) \mod 26 + 97$  = 118 (huruf "v" dalam tabel ASCII)Untuk karakter (M<sub>9</sub>) = a dan kunci (K<sub>9</sub>) = a C<sub>9</sub> = (K<sub>9</sub> - M<sub>9</sub>) mod 26 = (a - a) mod 26 + 97  $= (97 - 97) \mod 26 + 97$  = 97 (huruf "a" dalam tabel ASCII)Untuk karakter (M<sub>10</sub>) = f dan kunci (K<sub>10</sub>) = h C<sub>10</sub> = (K<sub>10</sub> - M<sub>10</sub>) mod 26 = (h - f) mod 26 + 97  $= (104 - 102) \mod 26 + 97$  = 99 (huruf "c" dalam tabel ASCII)Untuk karakter (M<sub>11</sub>) = i dan kunci (K<sub>11</sub>) = y C<sub>11</sub> = (K<sub>11</sub> - M<sub>11</sub>) mod 26 = (y - i) mod 26 + 97  $= (121 - 105) \mod 26 + 97$ = 113 (huruf "q" dalam tabel ASCII)

Berdasarkan hasil perhitungan diatas maka diperoleh hasil enkripsi pertama (*ciphertext*1) dengan menggunakan algoritma *Beaufort Ciphert* yaitu:

| Plaintext (M <sub>i</sub> )      | k | r | i | p | t | 0 | g | r | а | f | i |
|----------------------------------|---|---|---|---|---|---|---|---|---|---|---|
| Kunci Beaufort (K <sub>i</sub> ) | m | а | h | у | u | d | i | m | а | h | y |
| Ciphertext1 (C <sub>i</sub> )    | c | j | z | j | b | p | c | v | a | c | q |

Hasil dari proses enkripsi (*ciphertext*1) kemudian akan di enkripsi lagi dengan menggunakan algoritma kriptografi RSA. Algoritma RSA merupakan algoritma kriptografi asimetris dimana kunci enkripsi tidak sama dengan kunci dekripsinya. Untuk mengenkripsi dan dekripsi dengan menggunakan algoritma RSA, maka terlebih dahulu membangkitkan sepasang kunci, yaitu kunci publik (*public key*) dan kunci privat (*private key*). Adapun algoritma untuk membangkitkan kunci publik (*public key*) dan kunci privat (*private key*) algoritma RSA yaitu sebagai berikut:

- Pilih dua buah bilangan prima sembarang untuk p dan q, misalkan p = 11 dan q = 23.
- 2. Hitung nilai *n* sehingga diperoleh hasilnya:

n = p \* qn = 11 \* 23 = 253

3. Hitung nilai *totient* ( $\varphi$ ) sehingga diperoleh hasilnya yaitu:

 $\varphi(n) = (p-1)(q-1)$   $\varphi(n) = (11-1)(23-1)$  $\varphi(n) = 10 * 22 = 220$ 

4. Pilih sembarang bilangan e sebagai kunci publik yang relatif prima terhadap φ(n) yaitu 1 > e < φ(n) dan gcd(e,φ(n)) = 1. Karena e mempunyai ketentuan e > 1 dan e < φ(n), maka e dimulai dari e = 2,3,...,n</li>

Misalkan dipilih e = 3 karena relatif prima dengan  $\varphi(n) = 220$ . Pembuktian, gcd(3, 220) = 1 sehingga nlai e yang digunakan yaitu e = 3

5. Hitung kunci privat, disebut namanya *d* sedemikian agar  $d * e \mod \varphi(n) = 1$ Dengan mencoba nilai-nilai d = 1, 2, 3, ..., n

Misalkan dipilih nilai d = 147 yang memenuhi syarat  $d * e \mod \varphi(n) = 1$ Pembuktian,  $d * e \mod \varphi(n) = 147 * 3 \mod 220 = 1$  sehingga nlai d yang digunakan yaitu d = 147.

Berdasarkan hasil perhitungan diatas maka diperoleh pasangan kunci publik dan kunci privat algoritma RSA sebagai berikut:

- 1. Kunci enkripsi (*public key*) adalah pasangan (n, e) = (253, 3)
- 2. Kunci dekripsi (*private key*) adalah pasangan (n, d) = (253, 147)

Dengan mengambil hasil enkripsi *Beaufort Cipher (ciphertext1)* maka proses enkripsi dengan menggunakan kunci publik algoritma RSA dapat dilakukan dengan menggunakan persamaan (2.4) adalah sebagai berikut:

- 1. Ambil kunci publik (*public key*) algoritma RSA yang telah dibangkitkan sebelumnya, yaitu pasangan (n, e) = (253, 3).
- 2. Ambil *plaintext*  $(m_i)$  yang merupakan hasil enkripsi *Beaufort Cipher (ciphertext1)* kemudian susun menjadi blok-blok  $m_1, m_2, m_3, ..., m_n$ , lalu konversi bentuk desimal dalam tabel ASCII sehingga:

 $m_1 = c = 99$ 

$$m_{2} = j = 106$$
  

$$m_{3} = z = 122$$
  

$$m_{4} = j = 106$$
  

$$m_{5} = b = 98$$
  

$$m_{6} = p = 112$$
  

$$m_{7} = c = 99$$
  

$$m_{8} = v = 118$$
  

$$m_{9} = a = 97$$
  

$$m_{10} = c = 99$$
  

$$m_{11} = q = 113$$

3. Enkripsi *plaintext*  $(m_i)$  menggunakan persamaan (2.4), sehingga hasilnya:

$$c_i = m_i^e \mod n$$
  
 $c_1 = 99^3 \mod 253 = 44$   
 $c_2 = 106^3 \mod 253 = 145$   
 $c_3 = 122^3 \mod 253 = 67$   
 $c_4 = 106^3 \mod 253 = 145$   
 $c_5 = 98^3 \mod 253 = 32$   
 $c_6 = 112^3 \mod 253 = 19$   
 $c_7 = 99^3 \mod 253 = 44$   
 $c_8 = 118^3 \mod 253 = 50$   
 $c_9 = 97^3 \mod 253 = 102$   
 $c_{10} = 99^3 \mod 253 = 44$   
 $c_{11} = 113^3 \mod 253 = 38$   
Berdasarkan hasil perhitungan diatas maka diperoleh hasil enkripsi

(*ciphertext*2) dengan menggunakan kunci publik algoritma RSA dalam bentuk bilangan desimal yang masing-masing hasil enkripsi akan disipsahkan dengan tanda titik adalah 44.145.67.145.32.19.44.50.102.44.38.

Adapun perbandingan pesan teks sebelum dan setelah di enkripsi dengan menggunakan algoritma *Beaufort Cipher* dan algoritma RSA dapat disajikan pada tabel 4.2.

| File Teks                      | Plaintext  | kriptografi                         |
|--------------------------------|------------|-------------------------------------|
|                                | Size       | 11 * 8 = 88 bit                     |
| Hasil Enkrinsi <i>Regufort</i> | Ciphertext | cjzjbpcvacq                         |
| nush Elixipsi Deuajori         | Size       | 11 * 8 = 88 bit                     |
| Hasil Enkrinsi RSA             | Ciphertext | 44.145.67.145.32.19.44.50.102.44.38 |
|                                | Size       | 25 * 8 = 200 bit                    |

Tabel 4.2 Perbandingan Hasil Enkripsi

Sesuai tabel 4.2, maka dapat disimpulkan bahwa setelah di enkripsi melalui dua tahapan proses enkripsi maka diperoleh *ciphertext* yang lebih acak serta tidak memperlihatkan hubungan antara *plaintext* dengan *ciphertext*, karena hasil enkripsi kedua dengan algoritma RSA akan dikodekan kedalam nilai desimal sehingga tingkat keamanan pesan dapat ditingkatkan, akan tetapi akan menghasilkan *ciphertext* yang lebih besar dari teks aslinya, yaitu 200 *bit* (25 karakter), oleh karena itu perlu dikompresi untuk memperkecil ukurannya.

## 4.1.2 Analisis Proses Dekripsi

Setelah *ciphertext* diperoleh, maka selanjutnya akan dilakukan proses dekripsi yang bertujuan untuk mengembalikan pesan sudah di enkripsi pada langkah sebelumnya. Proses dekripsi merupakan kebalikan dari proses enkripsi yaitu untuk mentransformasi *ciphertext* ke dalam bentuk yang dapat dimengerti

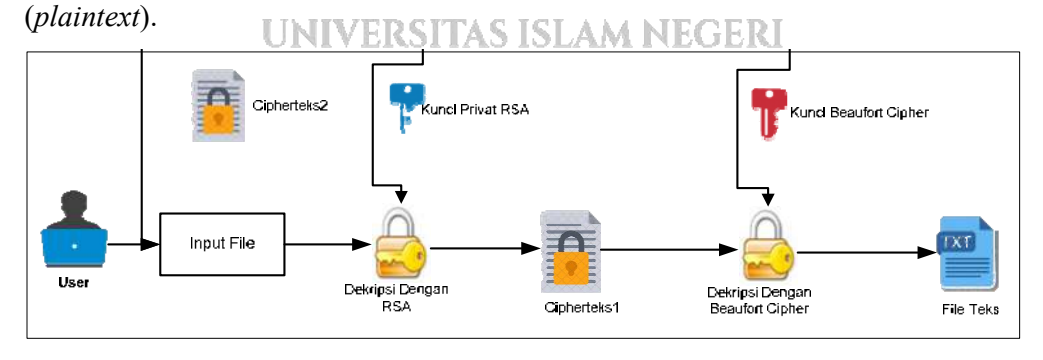

Gambar 4.4 Skema Proses Dekripsi

Sesuai gambar 4.4 terdapat dua proses utama yang dilakukan dalam melakukan proses dekripsi. Proses pertama yaitu melakukan dekripsi menggunakan kunci privat algoritma RSA sehingga menghasilkan *ciphertext*1, lalu hasil dari proses tersebut akan di dekripsi lagi dengan menggunakan kunci algoritma *Beaufort Cipher* sehingga menghasilkan *plaintext* sebagai hasil akhir dari proses dekripsi.

Proses dekripsi dengan menggunakan kunci privat algoritma RSA dapat dilakukan dengan menggunakan persamaan (2.5) yaitu sebagai berikut:

- 1. Ambil kunci privat (*private key*) algoritma RSA yaitu (n, d) = (253, 147).
- 2. Ambil *ciphertext* ( $c_i$ ) yang akan didekripsi (dalam hal ini *ciphertext* merupakan hasil dari proses enkripsi sebelumnya yaitu *ciphertext*2) kemudian nyatakan menjadi blok-blok  $c_1, c_2, c_3, \dots, c_n$ .

|         | $c_1 = 44$                       |                     |                  |                     |    |
|---------|----------------------------------|---------------------|------------------|---------------------|----|
|         | $c_2 = 145$                      |                     |                  |                     |    |
|         | $c_3 = 67$                       |                     |                  |                     |    |
| 4)<br>- | $c_4 = 145$                      |                     |                  |                     |    |
|         | $c_{5} = 32$                     |                     |                  |                     |    |
|         | $c_{6} = 19$                     |                     |                  |                     |    |
|         | $c_7 = 44$                       |                     |                  |                     |    |
|         | $c_8 = 50$                       |                     |                  |                     | 1  |
|         | $c_9 = 102$                      |                     |                  |                     | P. |
|         | $c_{10} = 44$                    | UNIVERSIT           | AS ISLAM NEG     | ERI                 |    |
| 3.      | $c_{11} = 38$<br>Setiap blok $c$ | i akan didekrips    | i menjadi blok m | i dengan menggunaka | n  |
|         | persamaan (2.5                   | ), sehingga hasilny | ya:              |                     |    |
|         | $m_i = c_i^d mod$                | n                   |                  |                     |    |
|         | $m_1 = 44^{147} m$               | 10d 253 = 99        |                  |                     |    |
|         | $m_2 = 145^{147}$                | $mod \ 253 = 106$   |                  |                     |    |

- $m_3 = 67^{147} \mod 253 = 122$
- $m_4 = 145^{147} \mod 253 = 106$

$$\begin{split} m_5 &= 32^{147} \mod 253 = 98 \\ m_6 &= 19^{147} \mod 253 = 112 \\ m_7 &= 44^{147} \mod 253 = 99 \\ m_8 &= 50^{147} \mod 253 = 118 \\ m_9 &= 102^{147} \mod 253 = 97 \\ m_{10} &= 44^{147} \mod 253 = 99 \\ m_{11} &= 38^{147} \mod 253 = 113 \end{split}$$

Berdasarkan hasil perhitungan diatas maka diperoleh hasil dekripsi (*ciphertext*) algoritmaRSA yang jika dikonversi kedalam karakter pada tabel ASCII akan diperoleh hasil seperti pada tabel 4.3.

| Tabel 4.3 Konversi Desimal Kedalam T | abel ASCII |
|--------------------------------------|------------|
|--------------------------------------|------------|

|      | Desimal       | Karakter ASCII |      |
|------|---------------|----------------|------|
|      | 99            | с              |      |
|      | 106           | j              |      |
|      | 122           | Z              |      |
|      | 106           | j              |      |
|      | 98            | b              |      |
|      | 112           | р              |      |
|      | 99            | с              |      |
|      | 118           | V              |      |
|      | 97            | а              |      |
| U    | NIVE99SITA!   | S ISLAM NEGE   | RI   |
| SUMA | <b>TE 113</b> | JTARA M        | EDAN |

Berdasarkan tabel 4.3 maka diperoleh hasil dekripsi pertama dengan algoritma RSA yaitu "cjzjbpcvacq" yang merupakan hasil enkripsi algoritma *Beaufort Cipher (ciphertext1)*. Hasil dari proses dekripsi pertama (*ciphertext1*) kemudian akan di dekripsi lagi dengan menggunakan algoritma kriptografi *Beaufort Cipher* untuk mendapatkan kembali *file* teks aslinya (*plaintext*). Adapun *ciphertext1* dan kunci *Beaufort Cipher* untuk proses dekripsi tahap kedua yaitu:

Panjang *ciphertext*1 = 11, sedangkan panjang kunci = 7, karena panjang kunci *Beaufort Cipher* < panjang *ciphertext*1, maka kunci *Beaufort Cipher* tersebut akan diulang secara periodik hingga panjang kunci tersebut sama dengan panjang *ciphertext*1, yaitu:

Ciphertext1 (C<sub>i</sub>) c j z j b p c v a c q Kunci Beaufort (K<sub>i</sub>) m a h y u d i m a h y

Pada contoh diatas kunci *Beaufort Cipher* "mahyudi" diulang sedemikian rupa hingga panjang kunci sama dengan panjang *ciphertext*1. Kemudian setelah panjang kunci sama dengan panjang *ciphertext*1, proses enkripsi dilakukan terlebih dahulu akan dikonversi ke desimal pada tabel ASCII sehingga hasilnya dapat disajikan pada tabel 4.4.

| <i>Ciphertext</i> 1 (C <sub>i</sub> ) | с   | j   | Z   | j   | b   | p   | с   | v   | a  | с   | q   |
|---------------------------------------|-----|-----|-----|-----|-----|-----|-----|-----|----|-----|-----|
| Nilai Desimal                         | 99  | 106 | 122 | 106 | 98  | 112 | 99  | 118 | 97 | 99  | 113 |
| Kunci (Ki)                            | m   | a   | h   | у   | u   | d   | i   | m   | a  | h   | у   |
| Nilai Desimal                         | 109 | 97  | 104 | 121 | 117 | 100 | 105 | 109 | 97 | 104 | 121 |

Tabel 4.4 Proses Mengubah Ciphertext1 Menjadi Desimal

Setelah *ciphertext*1 dikonversi menjadi desimal, maka proses dekripsi algoritma *Beaufort Cipher* dapat dilakukan dengan menggunakan rumus pada persamaan (2.2) sehingga diperoeleh hasilnya sebgai berikut:

Untuk karakter  $(C_1) = c$  dan kunci  $(K_1) = m$ 

 $M_1 = (K_1 - C_1) \mod 26 = (m - c) \mod 26 + 97$ 

= (109 - 99) mod 26 + 97

= 107 (huruf "k" dalam tabel ASCII)

Untuk karakter  $(C_2) = j$  dan kunci  $(K_2) = a$ 

 $M_2 = (K_2 - C_2) \mod 26 = (a - j) \mod 26 + 97$ 

 $= (97 - 106) \mod 26 + 97$ 

= 114 (huruf "r" dalam tabel ASCII) Untuk karakter  $(C_3) = z$  dan kunci  $(K_3) = h$  $M_3 = (K_3 - C_3) \mod 26 = (h - z) \mod 26 + 97$  $= (104 - 122) \mod 26 + 97$ = 105 (huruf "i" dalam tabel ASCII) Untuk karakter  $(C_4) = j$  dan kunci  $(K_4) = y$  $M_4 = (K_4 - C_4) \mod 26 = (y - j) \mod 26 + 97$  $= (121 - 106) \mod 26 + 97$ = 112 (huruf "p" dalam tabel ASCII) Untuk karakter (C<sub>5</sub>) = b dan kunci (K<sub>5</sub>) = u $M_5 = (K_5 - C_5) \mod 26 = (u - b) \mod 26 + 97$  $= (117 - 98) \mod 26 + 97$ = 116 (huruf "t" dalam tabel ASCII) Untuk karakter  $(C_6) = p$  dan kunci  $(K_6) = d$  $M_6 = (K_6 - C_6) \mod 26 = (d - p) \mod 26 + 97$  $= (100 - 112) \mod 26 + 97$ = 111 (huruf "o" dalam tabel ASCII) Untuk karakter  $(C_7) = c$  dan kunci  $(K_7) = i$  $M_7 = (K_7 - C_7) \mod 26 = (i - c) \mod 26 + 97$  $= (105 - 99) \mod 26 + 97$ = 103 (huruf "g" dalam tabel ASCII) Untuk karakter ( $C_8$ ) = v dan kunci ( $K_8$ ) = m $M_8 = (K_8 - C_8) \mod 26 = (m - v) \mod 26 + 97$  $= (109 - 118) \mod 26 + 97$ = 114 (huruf "r" dalam tabel ASCII) Untuk karakter  $(C_9) = a$  dan kunci  $(K_9) = a$  $M_9 = (K_9 - C_9) \mod 26 = (a - a) \mod 26 + 97$  $= (97 - 97) \mod 26 + 97$ = 97 (huruf "a" dalam tabel ASCII) Untuk karakter  $(C_{10}) = c$  dan kunci  $(K_{10}) = h$ 

 $M_{10} = (K_{10} - C_{10}) \mod 26 = (h - c) \mod 26 + 97$ = (104 - 99) mod 26 + 97 = 102 (huruf "f" dalam tabel ASCII) Untuk karakter (C\_{11}) = q dan kunci (K\_{11}) = y  $M_{11} = (K_{11} - C_{11}) \mod 26 = (y - q) \mod 26 + 97$ = (121 - 113) mod 26 + 97 = 105 (huruf "i" dalam tabel ASCII)

Berdasarkan hasil perhitungan diatas seteleh melakukan proses dekripsi dengan menggunakan algoritma *Beaufort Cipher* untuk tahap kedua maka diperoleh kembali *plaintext* aslinya yaitu "kriptografi".

#### 4.2 Perancangan Sistem

Perancangan *interface* atau tampilan antarmuka pengguna sistem pada aplikasi ini berguna sebagai perantara komunikasi pengguna dengan sistem. Sistem dibangun berbasis *web* dengan menggunakan bahasa pemrograman *php*. *Interface* yang akan dirancang pada sistem ini memiliki enam bagian utama, yaitu halaman utama (*home*), halaman bangkitkan kunci, halaman enkripsi, halaman dekripsi, halaman *help*, dan halaman *about*.

## 4.2.1 Perancangan Halaman Utama

Halaman utama merupakan halaman pembuka yang akan ditampilkan pertama kali saat aplikasi dijalankan. Gambar 4.5 merupakan rancangan *interface* dari halaman utama sistem.

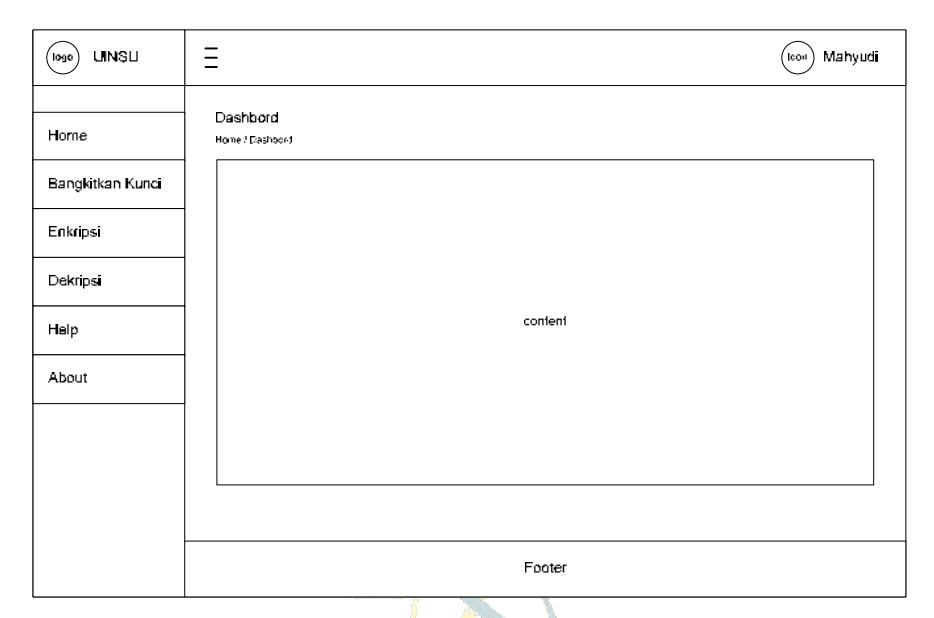

Gambar 4.5 Rancangan Interface Halaman Utama

## 4.2.2 Perancangan Halaman Bangkitkan Kunci

Halaman bangkitkan kunci merupakan sebuah *form* yang dirancang untuk membangkitkan kunci publik (*public key*) dan kunci privat (*private key*) dari algoritma RSA. Kunci publik digunakan untuk mengenkripsi pesan teks, sedangkan kunci privat digunakan untuk mendekripsi pesan teks. Rancangan *interface* dari halaman bangkitkan kunci dapat disajikan pada gambar 4.6.

| Home             | Generate Key<br>Home-Banykovan Kuno                             |                    |
|------------------|-----------------------------------------------------------------|--------------------|
| Bangkilkan Kunci | Bangkilkan Kunci Publik dan Kunci Privat Algoritma RSA          | Cek Bilangan Prima |
| Enkripsi         | Bilangan Prima p Bilangan Prima g                               | Masukkan Angka     |
| Dekripsi         |                                                                 |                    |
| Help             | Auto Generate Key Generale Key Save Public Key Save Private Key | Cek Angke          |
| About            | Nilai n = ip * q) Nilai Tuluent = (p-1)(q-1)                    |                    |
|                  | Nılşi ç Nılşi (l                                                |                    |
|                  | Vurse Buddik in al Kurse Buddin al                              |                    |
|                  |                                                                 |                    |
|                  |                                                                 |                    |

Gambar 4.6 Rancangan Interface Halaman Bangkitkan Kunci

#### 4.2.3 Perancangan Halaman Enkripsi

Halaman enkripsi merupakan sebuah *form* yang dirancang untuk melakukan proses enkripsi pesan dalam *file* teks (*plaintext*) dengan menggunakan kombinasi algoritma kriptografi simetris *Beaufort Cipher* dan algoritma kriptografi asimetris RSA dalam skema super enkripsi. Adapun rancangan *interface* dari halaman enkripsi dapat disajikan pada gambar 4.7.

| Home             | Enknpsi<br>Holle: Frans                                                     |
|------------------|-----------------------------------------------------------------------------|
| Bangkitkan Kunci | Enkripsi Plainteks Dengan Algoritma Beaufort Cipher dan RSA                 |
| Enkripsi         | Read Kunci Puplik RSA                                                       |
| Dekripsi         | Masukkan File Teks (Planteks)                                               |
| Help             | Chocse File                                                                 |
| About            |                                                                             |
|                  | Masukkan Kunci Beaufort Cipher                                              |
|                  | Enkripsi Beaufori Enkripsi RSA Simpan Cipherleks                            |
|                  | Hasil Enkripsi (Cipherteks) Beaufori Cipher Hasil Enkripsi (Cipherteks) RSA |
| _                | Footer                                                                      |

Gambar 4.7 Rancangan Interface Halaman Enkripsi UNIVERSITAS ISLAM NEGERI

## 4.2.4 Perancangan Halaman Dekripsi

Halaman dekripsi dirancang untuk melakukan proses dekripsi *file* teks (*ciphertext*) dengan menggunakan kombinasi algoritma kriptografi *Beaufort Cipher* dan algoritma RSA dalam skema super enkripsi. Adapun rancangan *interface* dari halaman dekripsi dapat disajikan pada gambar 4.8.

|                  | E (100) Mahyudi                                                           |
|------------------|---------------------------------------------------------------------------|
| Home             | Dekripsi<br>Home: Dekrips                                                 |
| Bangkilkan Kunci | Dekripsi Cipherteks Dengan Algoritma Beaufort Cipher dan RSA              |
| Enknipsi         | Road Kund Privet RSA                                                      |
| Dekripsi         | Masukkan File Teks (Ciphonets)                                            |
| Help             | Choose File                                                               |
| About            |                                                                           |
|                  | Masuktan Kunci Beaufort Cipher                                            |
|                  | Dokrips/Beaufort Simpan Plainteks                                         |
|                  | Haşil Dekirçisi (Plumtoks) RSA Haşil Dekirçisi (Plumtoks) Beavfort Cipher |
|                  | Footer                                                                    |

Gambar 4.8 Rancangan Interface Halaman Dekripsi

## 4.2.5 Perancangan Halaman Help

Halaman *help* dirancang untuk menampilkan informasi mengenai proses bangkitkan kunci, proses enkripsi dan proses dekripsi yang terdapat pada aplikasi yang dibuat. Adapun rancangan *interface* dari halaman *help* dapat dilihat pada gmbar 4.9.

|                  | Ξ                      |          |          | (lcai) | Mahyudi |
|------------------|------------------------|----------|----------|--------|---------|
| Ноте             | Help<br>Heme/Use:/Help |          |          |        |         |
| Bangkitkan Kunci | Bangkitkan Kunci       | Enkripsi | Dekripsi |        |         |
| Enkripsi         |                        | 1        |          |        |         |
| Deknipsi         |                        |          |          |        |         |
| Неір             |                        |          | content  |        |         |
| About            |                        |          |          |        |         |
|                  |                        |          |          |        |         |
|                  | L                      |          |          |        |         |
|                  |                        |          | Fooler   |        |         |

Gambar 4.9 Rancangan Interface Halaman Help

#### 4.2.6 Perancangan Halaman About

Halaman *about* dirancang untuk menampilkan informasi singkat mengenai *profile user* pada aplikasi yang dibuat. Adapun rancangan *interface* dari halaman *about* dapat dilihat pada gmbar 4.10.

| (laga) UINSU                                                      | Ξ                                                           | (icon) Mahyudi      |
|-------------------------------------------------------------------|-------------------------------------------------------------|---------------------|
| Home<br>Bangkitkan Kunci<br>Enkripsi<br>Dekripsi<br>Help<br>About | Profile<br>Home/User/Abot:<br>icon<br>Mahyudi<br>0701152115 | Overview<br>content |
|                                                                   |                                                             | Footer              |

Gambar 4.10 Rancangan Interface Halaman About

## 4.3 Implementasi Program

Implementasi program merupakan tahapan yang dilakukan setelah perancangan sistem dan pembuatan *flowchart* sistem. Setelah selesai menganalisis dan membuat rancangan dari sistem yang akan dibangun, selanjutnya adalah mengimplementasikan hasil analisis dan perancangan ke dalam bentuk aplikasi dengan menggunakan bahasa pemrograman. Implementasi program dalam penelitian dibuat berbasis *web* yang terdiri dari enam buah halaman, yaitu halaman utama, halaman bagkitkan kunci, halaman enkripsi, halaman dekripsi, halaman *help*, dan halaman *about*. Adapun ruang lingkup spesifikasi kebutuhan perangkat lunak dan perangkat keras yang digunakan saat membangun dan menjalankan aplikasi ini dapat dilihat penjelasannya pada bab tiga.

#### 4.3.1 Implementasi Halaman Utama

Halaman utama atau halaman *home* berfungsi sebagai tampilan utama pada saat aplikasi dijalankan. Pada halaman utama terdapat lima buah menu yang yang dapat diakses oleh *user* yaitu terdiri dari menu bangkitkan kunci, menu enkripsi, menu dekripsi, menu *help*, dan menu *about*. Gambar 4.11 merupakan tampilan dari halaman utama.

| uin UINSU          | =                                                                                            | Mahyud                                                |
|--------------------|----------------------------------------------------------------------------------------------|-------------------------------------------------------|
| 88 Home            | Dashboard<br>Home / Dashboard                                                                |                                                       |
| 🗁 Bangkitkan Kunci |                                                                                              |                                                       |
| Enkripsi           | Implementasi Kombinasi Algoritma Beaufo<br>Dalam Skema Super Enkripsi Untuk                  | ort Cipher dan Algoritrma RSA<br>Pengamanan File Teks |
| Dekripsi           |                                                                                              |                                                       |
| PAGES              |                                                                                              |                                                       |
| () Help            |                                                                                              |                                                       |
| About              |                                                                                              |                                                       |
|                    | Mahyudi<br>0701162010                                                                        |                                                       |
|                    | Program Studi Ilmu K<br>Fakultas Sains dan Te<br>Universitas Islam Negeri St<br>Medan - 2022 | fomputer<br>oknologi<br>umatera Utara<br>2            |
|                    | ¥ 000                                                                                        |                                                       |
|                    | © Copyrght NiceAdmin. All Rig<br>Decimed by Bostorius                                        | ihis Reserved                                         |
| W.                 | <b>Gambar 4.11</b> Tampilan Halamar                                                          | n Utama                                               |

## 4.3.2 Implementasi Halaman Bangkitkan Kunci

Halaman bangkitkan kunci berfungsi untuk membangkitkan kunci publik (*public key*) dan kunci privat (*private key*) dari algoritma RSA. Kunci publik digunakan untuk mengenkripsi pesan (*plaintext*) yang terdapat dalam *file* teks dengan format \*.*txt*, sedangkan kunci privat digunakan untuk mendekripsi pesan (*ciphertext*) yang terdapat dalam *file* teks dengan format \*.*txt*. Gambar 4.12 merupakan tampilan dari halaman bangkitkan kunci.

| 88 Home                                                | Generate Key<br>Home / Bangkitkan Kunel RBA |                                |                    |
|--------------------------------------------------------|---------------------------------------------|--------------------------------|--------------------|
| <ul> <li>Bangkitkan Kunci</li> <li>Eskrinei</li> </ul> | Bangkilkan Kanci Publik dan Ka              | anci Privat Algoritma RSA      | Cek Bilangan Prima |
| Enknpsi                                                | Bilangan Prima p                            | Bilangan Prima q               | Masukkan Angka     |
| d Dekripsi                                             | Nilai p                                     | Nilmi q                        |                    |
| D Help                                                 | CAulti Generate Key                         | Senerale Key                   | 🛞 Celt Angka       |
| About                                                  | Nitai $n = (p * q)$                         | Nilai Totient = (p - 1)(q - 1) |                    |
|                                                        | Nilai e                                     | Nilar d                        |                    |
|                                                        | Kunci Publik (n, e)                         | Kunci Privat (n, d)            |                    |
|                                                        | 0                                           | 0                              |                    |
|                                                        |                                             |                                |                    |

Gambar 4.12 Tampilan Halaman Bangkitkan Kunci

## 4.3.3 Implementasi Halaman Enkripsi

Halaman enkripsi berfungsi untuk melakukan proses enkripsi pesan (*plaintext*) yang terdapat dalam *file* teks dengan format \*.*txt* dengan menggunakan kombinasi algoritma kriptografi *Beaufort Cipher* dan algoritma RSA dalam skema super enkripsi. Gambar 4.13 merupakan tampilan dari halaman enkripsi.

|                 | Home / Enkripsi                                                                                                    |                                                    |                                                                         |  |
|-----------------|----------------------------------------------------------------------------------------------------|----------------------------------------------------|-------------------------------------------------------------------------|--|
| ingkitkan Kunci | Enkripsi Plainteks Dengan Algoritma I                                                                                           | Jeaufort Cipher dan RSA                            |                                                                         |  |
| kripsi          | Design of the second second second second second second second second second second second second second second                 |                                                    |                                                                         |  |
| kripsi          | C Read Kunca Putaik RSA                                                                                                    | Kunci Publik RSA (n)                               | Kunci Publik RSA (e)                                                    |  |
|                 | Masukkan File Teks (Plainteks)                                                                                                  |                                                    |                                                                         |  |
| lp              | Choose File No file chosen                                                                                                    |                                                    |                                                                         |  |
| put             | Diaintale                                                                                                    |                                                    |                                                                         |  |
|                 |                                                                                                    |                                                    |                                                                         |  |
|                 |                                                                                                    |                                                    |                                                                         |  |
|                 |                                                                                                    |                                                    |                                                                         |  |
|                 | Masukkan Kunci Beautort Cipher                                                                                                  |                                                    |                                                                         |  |
|                 | Masukkan Kunci Beaufort Cipher                                                                                                  |                                                    |                                                                         |  |
|                 | Masukkan Kunci Beaufort Cipher<br>Kunci Beaufort Cipher                                                                         |                                                    |                                                                         |  |
|                 | Masukkan Kunci Beautort Cipher<br>Kunci Beautort Cipher                                                                         | C Envripsi Beautori                                | 6)                                                                      |  |
|                 | Masukkan Kunci Beautort Cipher<br>Kunci Beautort Cipher<br>Hasil Enkinpsi (Cipherteks) Beaufort I                               | Strompsk Beautyri ) (Strompsk RS                   | A) [⊘Sempan Conchens]<br>I Enkripsi (Copherteks) RSA                    |  |
|                 | Masukkan Kunci Beaufort Cipher<br>Kunci Beaufort Cipher<br>Hasil Enkingsi (Cipherteks) Beaufort I<br>Cipherteks Beaufort Cipher | C Enropsi Beautor C Enropsi RS                     | n [⊘senpan conenera]<br>I Enkripsi (Coherteka) RSA<br>polarteka RSA     |  |
|                 | Masukkan Kunci Beaufort Cipher<br>Kunci Beaufort Cipher<br>Hasil Enkripsi (Cipherfeks) Beaufort f<br>Cipherfeks Beaufort Cipher | C Enropsi Beautor C Enropsi RS                     | n [⊘Senpan Cpherters]<br># Erkripsi (Cpherteks) RSA<br>abenteks RSA     |  |
|                 | Masukkan Kunci Beaufort Cipher<br>Kunci Beaufort Cipher<br>Hasil Enkirpsi (Cipherfeks) Beaufort f<br>Cipherfeks Beaufort Cipher | (⊘ Enwood Seautor) (⊘ Enwood Has<br>Spiner Has     | A Concernant Contentens<br>Il Enkripsi (Contenteks) RSA<br>phanteks RSA |  |
|                 | Masukkan Kunci Beaufort Cipher<br>Kunci Beaufort Cipher<br>Hasil Enkirgsi (Cipherteks) Beaufort I<br>Cipherteks Beaufort Cipher | (⊘ Envirgiu Seaufor) (⊘ Envirgiu Has<br>Dipher Has | A) Sampan Coheners<br>Il Enforpsi (Cohenteks) RSA<br>pherteks RSA       |  |

Gambar 4.13 Tampilan Halaman Enkripsi

#### 4.3.4 Implementasi Halaman Dekripsi

Halaman dekripsi berfungsi untuk melakukan proses dekripsi pesan (*ciphertext*) yang terdapat dalam *file* teks dengan format \*.*txt* dengan menggunakan kombinasi algoritma kriptografi *Beaufort Cipher* dan algoritma RSA dalam skema super enkripsi. Gambar 4.14 merupakan tampilan dari halaman dekripsi.

| 5 Home           | Dekripsi<br>Home / Dekripsi                                                                                                    |
|------------------|----------------------------------------------------------------------------------------------------|
| Bangkitkan Kunci | Dekrinsi Cinherteks Densen Altoritma RSA dan Beaufort Cinher                                                                                                    |
| Enkripsi         | account from and from the second band of the second second s |
| Dekripsi         | Read Kunci Putvit RSA     Kunci Putvit RSA (n)     Kunci Putvit RSA (d)                                                                                                    |
| ES               | Masukkan File Teks (Cipherteks)                                                                                                    |
| Help             | Choose File No file chosen                                                                                                    |
| About            | Cipherteks                                                                                                    |
|                  | Kunci Beaufort Cipher                                                                                                    |
|                  | Plainteks RSA Plainteks Beaufort Cipher                                                                                                    |
|                  | © Copyright NiceAdmin: A# Rights Reserved                                                                                                    |

Gambar 4.14 Tampilan Halaman Dekripsi

# 4.3.5 Implementasi Halaman HelpAS ISLAM NEGERI

Halaman *help* berfungsi untuk menampilkan informasi panduan kepada *user* mengenai proses dalam membangkitkan kunci algoritma RSA, proses enkripsi dan proses dekripsi yang terdapat pada aplikasi yang dibuat. Gambar 4.15 merupakan tampilan dari halaman *help*.

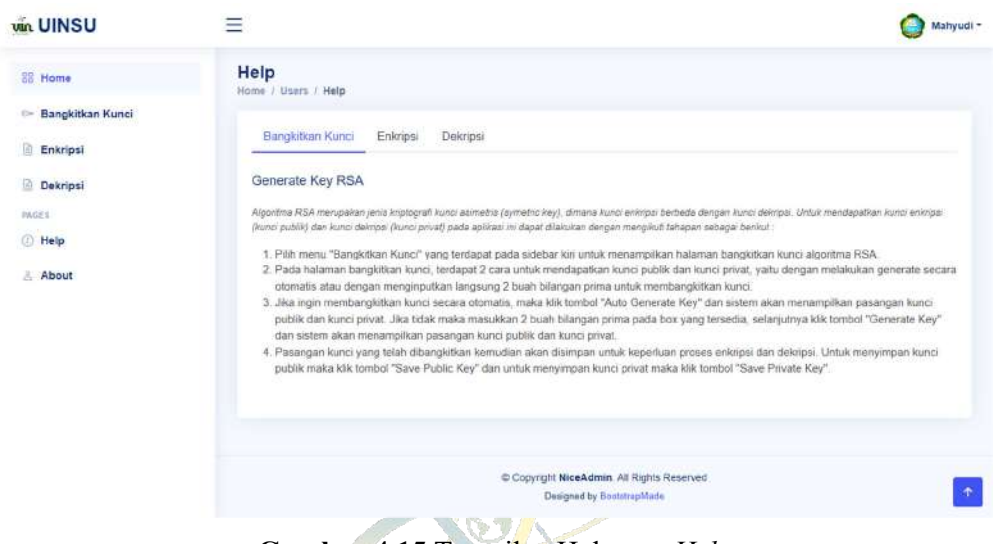

Gambar 4.15 Tampilan Halaman Help

## 4.3.6 Implementasi Halaman About

Halaman *about* berfungsi untuk menampilkan informasi singkat mengenai *profile* pembuat aplikasi yang berisi mengenai nama lengkap, alamat, nomor telepon, dan alamat email. Gambar 4.16 merupakan tampilan dari halaman *about*.

|                  | -                     |                                              | <b>V</b> •                                                                         | nyuur |
|------------------|-----------------------|----------------------------------------------|------------------------------------------------------------------------------------|-------|
| 88 Home          | Home / Users / About  |                                              |                                                                                    |       |
| Bangkitkan Kunci |                       | Overview                                     |                                                                                    |       |
| Dekripsi         |                       | About                                        |                                                                                    |       |
| PAGES            |                       | Lorem (psum dolor si                         | t amet, consectetur adipisiong elit, sed do eiusmod tempor inciditunt ut labo      | re    |
| [] Help          | Mahyudi<br>0701162010 | et dolore magna aliqu<br>aliquip ex éa commo | ui. Ut enim ad minim veniam, quis nostrud exercitation ullamod laboris nai u<br>30 | 2     |
| About            | 900                   | Profile Details                              |                                                                                    |       |
|                  |                       | Nama Lengkap                                 | Mahyudi                                                                            |       |
|                  |                       | Alamat                                       | Medan                                                                              |       |
|                  |                       | Phone                                        | 08boox                                                                             |       |
|                  |                       | Email                                        | mahyudi@gmail.com                                                                  |       |
|                  |                       |                                              |                                                                                    |       |
|                  |                       | Copyright NiceAdr<br>Designed by             | nin. All Rights Reserved<br>BootstrapMade                                          | Ť     |

Gambar 4.16 Tampilan Halaman About

### 4.4 Hasil Pengujian

Hasil pengujian merupakan hasil dari pengujian kemampuan atau keakuratan metode yang digunakan dalam menyelesaikan masalah yang diteliti. Dalam hal ini, penerapan skema super enkripsi dengan menggunakan kombinasi algoritma kriptografi *Beaufort Cipher* dan algoritma RSA yang telah dibangun akan diuji dengan menggunakan sampel data atau *file* uji. Objek yang menjadi inputan data sebagai sampel data pada pengujian ini adalah berupa *file* teks berformat \*.*txt* dengan *size* atau ukuran yang beragam.

## 4.4.1 Hasil Pengujian Bangkitkan Kunci

Setelah memilih menu "Bangkitkan Kunci" yang terdapat pada halaman utama, maka sistem akan menampilkan halaman bangkitkan kunci untuk proses membangkitkan kunci publik (*public key*) dan kunci privat (*private key*) algoritma asimetris RSA. Terdapat dua cara yang dapat dilakukan untuk membangkitkan kunci algoritma RSA pada aplikasi yang dibangun, yaitu dengan membangkitkan kunci secara otomatis atau dengan cara secara manual dengan mengisikan langsung dua buah bilangan prima p dan q pada *textbox* masing-masing yang tersedia pada halaman bangkitkan kunci.

Dalam membangkitkan kunci algoritma RSA secara manual, maka *user* harus menginputkan terlebih dahulu dua buah bilangan prima p dan q, selanjutnya *user* dapat menekan tombol "Generate Key". Jika bilangan yang dimasukkan bukan bilangan prima maka sistem akan menampilkan pesan *error* dan *user* harus memasukkan ulang untuk bilangan prima p dan q. Jika bilangan yang dimasukkan merupakan bilangan prima maka sistem akan menampilkan kunci publik (public key) dan kunci privat (*private key*) algoritma RSA. Adapun cara kedua untuk membangkitkan kunci yaitu dengan menekan tombol "Auto Generate Key" dan sistem akan menampilkan pada masing-masing *textbox* p dan q serta sistem akan menampilkan kunci publik (*public key*) dan kunci privat (*private key*) algoritma RSA seperti terlihat pada gambar 4.17.

| Home               | Generate Key<br>Home / Bangkitkan Kunci RSA |                                                                       |                      |
|--------------------|---------------------------------------------|-----------------------------------------------------------------------|----------------------|
| - Bangkitkan Kunci | Banekitkan Kunci Publik dan Kunci Pri       | val Algoritma RSA                                                     | Cek Bilangan Prima   |
| Enkripsi           | plangradan ranka s sank alan nama i n       | Val Puger and Tearly                                                  | oon coungains minit. |
| Dekripsi           | Bilangan Prima p                            | Bilangan Prima q                                                      | Masukkan Angka       |
| GE1                | 11                                          | 23                                                                    |                      |
| Help               | 🕑 Auto Generale Key 🖉 Generate              | Key Save Public Key Save Private Key                                  | 🕑 Cak Angka          |
| About              | Nitai n = (p * q)                           | Nilai Totient = (p - 1)(q - 1)                                        |                      |
|                    | 253                                         | 220                                                                   |                      |
|                    | Nilai e                                     | Nilai d                                                               |                      |
|                    | 3                                           | 147                                                                   |                      |
|                    | Kunci Publik (n, e)                         | Kunci Privat (n, d)                                                   |                      |
|                    | 253, 3                                      | 253, 147                                                              |                      |
|                    | Running Time                                | 0.00011110305786123 Delik                                             |                      |
|                    |                                             |                                                                       |                      |
|                    |                                             | Copyright NiceAdmin, All Rights Reserved<br>Designed by BoststrapMade |                      |

Gambar 4.17 Hasil Pengujian Bangkitkan Kunci

Sesuai gambar 4.17, nilai bilangan prima yang dihasilkan untuk p = 11dan q = 23. Sedangkan untuk nilai n = 253 yang merupakan hasil dari p \* q. Adapun kunci publik yang dihasilkan yaitu pasangan n dan e (253, 3) dan kunci privat yang dihasilkan yaitu pasangan n dan d (253, 147). Pasangan kunci yang berhasil dibangkitkan selanjutnya akan disimpan untuk keperluan proses enkripsi dan dekripsi. Untuk menyimpan pasangan kunci dapat dilakukan dengan memilih tombol "Save Public Key" untuk menyimpan kunci publik dan tombol "Save Private Key" untuk menyimpan kunci privat. Adapun tampilan dari pasangan kunci publik dan kunci privat algoritma RSA setelah berhasil disimpan dapat dilihat pada gambar 4.18.

| KunciPublik - Notepad        | _     |   | < | 💭 KunciPrivat - Notepad 🛛 🗖 🗆      | $\times$ |   |
|------------------------------|-------|---|---|------------------------------------|----------|---|
| File Edit Format View Help   |       |   |   | File Edit Format View Help         |          |   |
| 253<br>3                     |       |   | • | 253<br>147                         |          | ~ |
| <                            |       | 3 |   | <                                  | >        |   |
| Ln 2, Cc 100% Windows (CRLF) | UTF-8 |   |   | Ln 2, Cc 100% Windows (CRLF) UTF-8 |          |   |
| (a)                          |       |   |   | (b)                                |          |   |

Gambar 4.18 Hasil Kunci Algoritma RSA (a) Kunci Publik (b) Kunci Privat

#### 4.4.2 Hasil Pengujian Enkripsi

Setelah memilih menu "Enkripsi" yang terdapat pada halaman utama, maka sistem akan menampilkan halaman enkripsi untuk melakukan proses enkripsi pesan (*plaintext*) yang terdapat dalam *file* teks dengan menggunakan kombinasi algoritma *Beaufort Cipher* dan algoritma RSA dalam skema super enkripsi. Untuk memulai proses enkripsi, maka *user* terlebih dahulu memasukkan *file* kunci publik (*public key*) algoritma RSA yang telah dibangkitkan sebelumnya, yaitu dengan memilih tombol "*Read* Kunci Publik RSA" dan sistem akan menampilkan kunci publik pada masing-masing *textbox* yang terdapat pada halaman enkripsi. Tahap selanjutya memasukkan *file* teks yang akan di enkripsi dengan memilih tombol "*Choose File*" dan sistem akan menampilkan *preview* isi dari *file* teks yang dimasukkan pada *textbox plaintext*. Setelah itu dilanjutkan dengan memasukkan kunci algoritma *Beaufort Cipher* dan dilanjutkan dengan memilih tombol "Enkripsi Beaufort" dan sistem akan menampilkan hasil enkripsi pertama (*ciphertext*1) algoritma *Beaufort Cipher* seperti terlihat pada gambar 4.19.

| UINSU              | 🚍 🕘 Mahyudi -                                                                                                    |
|--------------------|----------------------------------------------------------------------------------------------------|
| 88 Home            | Enkripsi<br>Homa / Enkripsi                                                                                                    |
| P Bangkitkan Kunci | Enlinesi Blaidhle: Donan Abasilon Donaled Fishte dan DCA                                                                                                    |
| Enkripsi           | Envirger Mannaks Derigen Adorante Dealmon Clover aun richt.                                                                                                    |
| Dekripsi           | Read Kunci Publik RSA 253 3                                                                                                    |
| PAGES              | Masukkan File Teks (Plainteks)                                                                                                    |
| () Help            | Choose File dil tut                                                                                                    |
|                    | keranasaan, megritas dain, auerinkasi dari ketuadaan perinyangkalah. Kriptografi (Criptografi) (Criptografi) (Sriptografi) ketualas ruhani,<br>terdiri dari dua suduk kata yalik ketup dari penping ketualasi kripto artinya meneyembunyikan, sedangkan grapha artinya tulisan sehingga ,<br>kriptografi dapat diartikan sebagai ilmu yang mempelajari tentang penyembunyian huruf atau tulisan sehingga membuat tulisan<br>Masukkan Kunci Beaufort Cipher<br>mahyudi                                                                                                    |
|                    | Centrops Beauforr     Centrops RSA     Sempan Cipherteka  Hasil Enkiripsi (Cipherteka) RSA     cipheneteka brifaed feenars idiologing transit     Cipherteka RSA     cipheneteka RSA                                                                                                    |
|                    | (gypy)-two y gypy (gypy) (gypy) (gypy |
|                    | © Copyright NiceAdmin: All Rights Reserved<br>Designed by BootinpMade                                                                                                    |

Gambar 4.19 Hasil Pengujian Enkripsi Beaufort Cipher

Gambar 4.19 merupakan hasil pengujian enkripsi pada *file* teks dengan format \*.*txt* menggunakan kunci algoritma *Beaufort Cipher*. *Input* data yang di uji menggunakan sampel data *file* uji1 dengan *size* 32 KB (*kilo bytes*). Hasil enkripsi pertama dari algoritma *Beaufort Cipher* kemudian akan di enkripsi lagi dengan memilih tombol "Enkripsi RSA" dan sistem akan menampilkan hasil enkripsi kedua (*ciphertext*2) sebagai hasil akhir dari proses enkripsi dalam skema super enkripsi. Adapun hasil enkripsinya dapat dilihat pada gambar 4.20.

| 88 Home            | Enkripsi                                                    |                                                                                                    |
|--------------------|-------------------------------------------------------------|----------------------------------------------------------------------------------------------------|
| 🖙 Bangkitkan Kunci | House I Elimited                                            |                                                                                                    |
| Enkripsi           | Enlorpsi Plainteks Dangan Algoritma Beautort Cipher dan RSA |                                                                                                    |
| Dekripsi           | @ Read Kunci Publik RSA Kunci Publik RSA                    | SA (n) Kunci Publik RSA (e)                                                                                                    |
| PAGER              | Masukkan File Teks (Plaintieks)                             |                                                                                                    |
| () Help            | Choose File No file chosen                                  |                                                                                                    |
| 3. About           | Plainteks                                                   |                                                                                                    |
|                    |                                                             |                                                                                                    |
|                    |                                                             |                                                                                                    |
|                    | Masukkan Kunci Beaufort Cipher                              |                                                                                                    |
|                    | Kunci Beaufort Cipher                                       |                                                                                                    |
|                    | (2) Entempsi Bestufort                                      | Enkripsi RSA Simpan Ciphetteks                                                                                                    |
|                    |                                                             |                                                                                                    |
|                    | Hasil Enkripsi (Cipherteks) Beaufort Cipher                 | Hasi Enkripsi (Cipherteks) RSA                                                                                                    |
|                    | Cipherteks Beaufort Cipiter                                 | 44 145 67 145 32 19 44 50 102 44 38 131 150 67 229 92 25<br>26 166 123 38 131 36 139 20 65 38 131 32 67 229 126 102<br>85 55 126 131 17 85 44 220 67 168 131 150 144 19 150 166 |
|                    | Ranning Tim                                                 | n (d.S7423550746663) Dulix                                                                                                    |
|                    |                                                             |                                                                                                    |

Gambar 4.20 Hasil Pengujian Enkripsi RSA

Gambar 4.20 merupakan hasil pengujian enkripsi kedua dengan menggunakan kunci publik algoritma RSA. Karakter (*string*) yang terdapat pada *file* teks yang telah di enkripsi akan menghasilkan *ciphertext* dalam bentuk bilangan desimal dengan estimasi waktu enkripsi selama 0.579 ms (*millisecond*). *Ciphertext* yang dihasilkan dari proses enkripsi kedua dengan menggunakan algoritma RSA akan terlihat acak dan tidak memiliki makna karena hasil enkripsi dalam bentuk bilangan desimal, sehingga keamanan dan kerahasiaan sebuah informasi pada *file* teks dapat terjaga karena tidak memperlihatkan korelasi antara *plaintext* dengan *ciphertext*.

#### 4.4.3 Hasil Pengujian Dekripsi

Setelah memilih menu "Dekripsi" yang terdapat pada halaman utama, maka sistem akan menampilkan halaman dekripsi untuk melakukan proses dekripsi pesan (*ciphertext*) yang terdapat dalam *file* teks dengan menggunakan kombinasi algoritma *Beaufort Cipher* dan algoritma RSA dalam skema super enkripsi. Untuk memulai proses dekripsi, maka *user* terlebih dahulu memasukkan *fîle* kunci privat (*private key*) algortima RSA yang telah dibangkitkan sebelumnya, yaitu dengan memilih tombol "*Read* Kunci Privat RSA" dan sistem akan menampilkan kunci privat pada masing-masing *textbox* yang terdapat pada halaman dekripsi. Tahap selanjutya memasukkan *file* teks (*ciphertext*) yang akan di dekripsi dengan memilih tombol "*Choose File*" dan sistem akan menampilkan *preview* isi dari *fîle* teks yang dimasukkan pada *textbox ciphertext*. Setelah itu dilanjutkan dengan memasukkan kunci algoritma *Beaufort Cipher* dan dilanjutkan dengan memilih tombol "Dekripsi RSA" dan sistem akan menampilkan hasil dekripsi pertama algoritma RSA seperti terlihat pada gambar 4.21.

| 招 Home             | Dekripsi<br>Rome / Dekripsi                                                                                                    |   |
|--------------------|----------------------------------------------------------------------------------------------------|---|
| - Bangkitkan Kunci | Dekripsi Cipherteks Dengan Algoritma RSA dan Beaufort Cipher                                                                                                    |   |
| Enkripsi           |                                                                                                    |   |
| Dekripsi           | © Reat: Kunci Publik RSA (n)     Kunci Publik RSA (d)                                                                                                    |   |
| NGES               | Masukkan File Teks (Cipherteks)                                                                                                    |   |
| ) Help             | Choose File No file chosen                                                                                                    |   |
| & About            | Cipherteks                                                                                                    |   |
|                    |                                                                                                    |   |
|                    |                                                                                                    | 1 |
|                    | Masukkan Kunci Beaufort Cipher                                                                                                    |   |
|                    | Kunci Beaufort Cipher                                                                                                    |   |
|                    |                                                                                                    |   |
|                    | O Bennpsi HSA                                                                                                    |   |
|                    | Hasil Dekripsi (Plainteks) RSA Hasil Dekripsi (Plainteks) Beaufort Cipher                                                                                                    |   |
|                    |                                                                                                    |   |
|                    | cjzjbpcvacq izrsthoug gtgeg bzrfaeyf kecnzo idpiohfml kmnb                                                                                                    |   |
|                    | cjzjbpcvacg izrsthoug gługed bzrfaeyt kecnzo idpiołnimi knnub<br>(gmymso vągomn hgtzy cwhmugiz inyb) geioui wyhmgmula<br>uwsudka cwgyndgeahl, mgiugąbdą jacy, ujpinocąkdę xhl                                                                   |   |
|                    | cjzippovacq izrsihoug qtgeq bzrfaeyt kecnzo idpiohfmi knnb<br>fqmymso vqqcmin hgfzy cwhmuqiz inyb) qeioui wyhmqmula<br>uwsudka cwyndgeahl, mgiuqqbdq jaoy, ujpincqkdqe xhl<br>kzpeaeyuq tinyhxymphi. Kmaxhtsddde (yqafkugjhjinf)                |   |
|                    | cizipbocvacq izisihouq qitgeq berfaeyi kecizi idpiotifmi kinni<br>fiqmymiso vqqcmn hgtzy civihmuqiz iniyoji qeioui vikmiqmula<br>uwsadka cwqyndpeahl, mghuqabda jagov, ujpiinoqkdge xhi<br>kzpeaeyuq tiniytxymphi. Kmaxtitisidde (yqafkugihini) |   |

Gambar 4.21 Hasil Pengujian Dekripsi RSA

Gambar 4.21 merupakan hasil pengujian dekripsi pada *file* teks (*ciphertext*) dengan menggunakan kunci privat algoritma RSA. Hasil dekripsi pertama dari algoritma RSA kemudian akan di dekripsi lagi dengan memilih tombol "Dekripsi *Beaufort*" dan sistem akan menampilkan hasil dekripsi kedua (*plaintext*) sebagai hasil akhir dari proses dekripsi dalam skema super enkripsi. Adapun hasil dekripsinya dapat dilihat pada gambar 4.22.

| Home             | Dekripsi<br>Home / Dekrosi                                                                                                    |
|------------------|----------------------------------------------------------------------------------------------------|
| Bangkitkan Kunci | Dekrossi Coherteks Densen Alsonitma RSA des Resultert Circher                                                                                                    |
| Enkripsi         | <ul> <li>Wondolise Schutzetande ender allerite allerite and a new statement of history.</li> </ul>                                                                                                    |
| Dekripsi         | (2) Read Kunci Privat RSA Kunci Publik RSA (n) Kunci Publik RSA (d)                                                                                                    |
| GES              | Masukkan File Teks (Cipherteks)                                                                                                    |
| Help             | Choose File No file chosen                                                                                                    |
| About            | Cipbedeks                                                                                                    |
|                  |                                                                                                    |
|                  | Masukkan Kunci Beaufort Cipher                                                                                                    |
|                  |                                                                                                    |
|                  | mahyudi                                                                                                    |
|                  | C Dekripsi RSA                                                                                                    |
|                  | manyud:                                                                                                    |
|                  | manyud:         (C) Dekripsi IRSA (C) Dekripsi Beautori (C) Simpan Plainteks          Hasil Dekripsi (Plainteks) RSA         ojzjópcvacq izrsihouq qigeq bzrfaeyf kecnzo idpiohtmi kmbi         famymso vąqemi hgfzy cwhnugiz intycj ąeiou wyhngmula         wsucka cwqyndqeahl, mgbiuqdbq jaoy, upincqdkdg xhl         kzpeaeyuq thyltxymphi Kmaartisddia (yqdkugnjint)         Hasil Dekripsi (Plainteks) Beaufort Cipher         kriptografi merupakan studi terhadap teknik matematis yang         terkait dengan aspek keamanan sudu isistem informasi         kezpedayuq thyltysymphi (Kmaartisddia (yqdkugnjint) |

Gambar 4.22 Hasil Pengujian Dekripsi Beaufort Cipher

Gambar 4.22 merupakan hasil pengujian dekripsi kedua dengan menggunakan kunci *Beaufort Cipher*. Karakter (*string*) yang terdapat pada *file* teks yang telah di dekripsi akan menghasilkan *plaintext* yang sama persis dengan *file* teks aslinya dengan estimasi waktu enkripsi selama 0.433 ms (*millisecond*).

## 4.4.4 Hasil Pengujian Black box Testing

Pengujian *black box (black box testing)* adalah salah satu metode pengujian perangkat lunak yang berfokus pada sisi fungsionalitas, khususnya pada *input* dan *output* aplikasi (apakah sudah sesuai dengan apa yang diharapkan atau belum). Pengujian dengan metode *black box testing* dilakukan dengan cara memberikan sejumlah *input* pada program. *Input* tersebut kemudian diproses sesuai dengan kebutuhan fungsionalnya untuk melihat apakah program aplikasi dapat menghasilkan *output* yang sesuai dengan yang diinginkan dan sesuai pula dengan fungsi dasar dari program tersebut. Apabila dari *input* yang diberikan, proses dapat menghasilkan *output* yang sesuai dengan kebutuhan fungsionalnya, maka program yang dibuat sudah benar, tetapi apabila *output* yang dihasilkan tidak sesuai dengan kebutuhan fungsionalnya, maka program tersebut, dan selanjutnya dilakukan penelusuran perbaikan untuk memperbaiki kesalahan yang terjadi.

Adapun hasil pengujian *black box testing* sistem dapat diuraikan sebagai berikut:

1. Black box Testing Bangkitkan Kunci

Berikut adalah hasil *black box testing* pada proses bangkitkan kunci publik (*public key*) dan kunci privat (*private key*) algoritma RSA yang dapat disajikan pada tabel 4.5.

| No. | Kasus Uji                   | Langkah Uji                                                                                                    | Hasil                                                                                                    | Status |
|-----|-----------------------------|----------------------------------------------------------------------------------------------------|----------------------------------------------------------------------------------------------------|--------|
| 1.  | Bangkitkan<br>Kunci<br>SUMA | Membangkitkan<br>kunci dengan<br>memilih tombol<br>"Auto Generate<br>Key" atau memilih<br>tombol "Generate<br>Key"                   | Sistem dapat<br>membangkitkan kunci<br>secara otomatis atau<br>dengan menentukan<br>sendiri bilangan prima<br>untuk membangkitkan<br>kunci | N      |
| 2.  | Simpan<br>Kunci             | Menyimpan kunci<br>dengan memilih<br>tombol " <i>Save</i><br><i>Public Key</i> " dan<br>tombol " <i>Save</i><br><i>Private Key</i> " | Sistem dapat<br>menyimpan kunci<br>publik dan kunci privat<br>kedalam <i>file</i> teks<br>dengan format *. <i>txt</i>                      |        |

Tabel 4.5 Black box Testing Bangkitkan Kunci

Tabel 4.5 pengujian *black box testing* dalam proses bangkitkan kunci, kasus pengujian yang dilakukan antara lain "Bangkitkan Kunci" dan "Simpan Kunci" dengan status hasil pengujian berhasil.

2. Black box Testing Enkripsi

Berikut adalah hasil *black box testing* pada proses enkripsi yang dapat disajikan pada tabel 4.6.

| No. | Kasus Uji                         | Langkah Uji                                                                                               | Hasil                                                                                                    | Status |
|-----|-----------------------------------|----------------------------------------------------------------------------------------------------|----------------------------------------------------------------------------------------------------|--------|
| 1.  | <i>Input</i> Kunci<br>Publik RSA  | Mengimport <i>file</i><br>kunci publik RSA<br>dengan memilih<br>tombol " <i>Read</i> Kunci<br>Publik RSA" | Sistem dapat membaca<br>dan menampilkan isi<br>dari <i>file</i> kunci publik<br>algoritma RSA                                  |        |
| 2.  | <i>Input File</i><br>Teks         | Mengimport <i>file</i> teks<br>dengan memilih<br>tombol " <i>Choose</i><br><i>File</i> "                  | Sistem hanya dapat<br>menerima format <i>file</i><br>. <i>txt</i> dan sistem dapat<br>menampilkan isi dari<br><i>file</i> teks |        |
| 3.  | Input Kunci<br>Beaufort<br>Cipher | Memasukkan kunci<br>Beaufort Cipher                                                                       | Sistem dapat menerima<br>kunci                                                                                                 | 5      |
| 4.  | Enkripsi<br>Beaufort<br>Cipher    | Mengenkripsi <i>file</i><br>teks dengan memilih<br>tombol "Enkripsi<br><i>Beaufort</i> "                  | Sistem dapat<br>menampilkan hasil<br>enkripsi algoritma<br>Beaufort Cipher                                                     | Ν      |
| 5.  | Enkripsi<br>RSA                   | Mengenkripsi hasil<br>Beaufort Cipher<br>dengan memilih<br>tombol "Enkripsi<br>RSA"                       | Sistem dapat<br>menampilkan hasil<br>enkripsi algoritma RSA                                                                    |        |

Tabel 4.6 Black box Testing Enkripsi

| Simpan |                 | Menyimnan hasil                               | Sistem dapat                |
|--------|-----------------|-----------------------------------------------|-----------------------------|
|        | enkripsi dengan | menyimpan hasil                               |                             |
| 6.     | Ciphertext      | memilih tombol<br>"Simpan <i>Cipherteks</i> " | enkripsi (ciphertext)       |
|        |                 |                                               | kedalam <i>file</i> baru    |
|        |                 |                                               | dengan format *. <i>txt</i> |

Tabel 4.6 pengujian *black box testing* dalam proses enkripsi, kasus pengujian yang dilakukan antara lain "*Input* Kunci Publik RSA", "*Input File* Teks", "*Input* Kunci *Beaufort Cipher*", "Enkripsi *Beaufort Cipher*", "Enkripsi RSA", dan "Simpan *Ciphertext*".

3. Black box Testing Dekripsi

Berikut adalah hasil *black box testing* pada proses dekripsi yang dapat disajikan pada tabel 4.7.

| No. | Kasus Uji                         | Langkah Uji                                                                                               | Hasil Sta                                                                                                    | tus |
|-----|-----------------------------------|----------------------------------------------------------------------------------------------------|----------------------------------------------------------------------------------------------------|-----|
| 1.  | <i>Input</i> Kunci<br>Privat RSA  | Mengimport <i>file</i><br>kunci privat RSA<br>dengan memilih<br>tombol " <i>Read</i> Kunci<br>Privat RSA" | Sistem dapat membaca<br>dan menampilkan isi<br>dari <i>file</i> kunci privat<br>algoritma RSA                                   |     |
| 2.  | Input File<br>Teks                | Mengimport <i>file</i> teks<br>( <i>ciphertext</i> ) dengan<br>memilih tombol<br>" <i>Choose File</i> "   | Sistem hanya dapat<br>menerima format <i>file</i><br>*. <i>txt</i> dan sistem dapat<br>menampilkan isi dari<br><i>file</i> teks |     |
| 3.  | Input Kunci<br>Beaufort<br>Cipher | Memasukkan kunci<br>Beaufort Cipher                                                                       | Sistem dapat menerima<br>kunci                                                                                                  |     |

| Tabel 4.7 | Black box | Testing | Dekripsi |
|-----------|-----------|---------|----------|
|           |           |         |          |

| 4. | Dekripsi<br>RSA                | Mendekripsi <i>file</i><br><i>ciphertext</i> dengan<br>memilih tombol<br>"Dekripsi RSA"              | Sistem dapat<br>menampilkan hasil<br>dekripsi algoritma RSA                                                                 |
|----|--------------------------------|----------------------------------------------------------------------------------------------------|----------------------------------------------------------------------------------------------------|
| 5. | Dekripsi<br>Beaufort<br>Cipher | Mendekripsi <i>file</i><br><i>ciphertext</i> dengan<br>memilih tombol<br>"Dekripsi <i>Beaufort</i> " | Sistem dapat<br>menampilkan hasil<br>dekripsi algoritma<br><i>Beaufort Cipher</i>                                           |
| 6. | Simpan<br><i>Plaintext</i>     | Menyimpan hasil<br>dekripsi dengan<br>memilih tombol<br>"Simpan <i>Plaintext</i> "                   | Sistem dapat<br>menyimpan hasil<br>dekripsi ( <i>plaintext</i> )<br>kedalam <i>file</i> baru<br>dengan format *. <i>txt</i> |

Tabel 4.7 pengujian *black box testing* dalam proses dekripsi, kasus pengujian yang dilakukan antara lain "*Input* Kunci Privat RSA", "*Input File* Teks", "*Input* Kunci *Beaufort Cipher*", "Dekripsi RSA", "Dekripsi *Beaufort Cipher*", dan "Simpan *Plaintext*".

UNIVERSITAS ISLAM NECPenguji, SUMATERA UTARA MEDAN